## Access to Admin Panel at eHome America Website

Step 1: Go to <u>https://www.ehomeamerica.org/</u>

Step 2: Select Admin Panel

| eHomeAmerica | My eHome   | Test and Worksheets | My Account | Admin Panel(new) | Admin panel |
|--------------|------------|---------------------|------------|------------------|-------------|
|              | <i>P</i> 0 |                     |            |                  | $\uparrow$  |

Step 3: Click on Dashboard and then under User Name, select the client to open the registration page.

|    | $\longrightarrow$ | Dashboard | Users | Orders | Coupons | Surveys | Resources | Statistics |  |  |
|----|-------------------|-----------|-------|--------|---------|---------|-----------|------------|--|--|
| Re | cent Registr      | ations    |       |        |         |         |           |            |  |  |
|    | lser Name         |           |       |        |         | F       | Registe   | red        |  |  |

**Step 4:** The registration page will show all client's information. Click on <u>*Print User Details*</u> and place in client's file.

|                                                       |                                                                                                    | << oroup +                                                                                                   |
|-------------------------------------------------------|----------------------------------------------------------------------------------------------------|----------------------------------------------------------------------------------------------------|
| User Information                                      | * Indicates Required Field                                                                                                    | Support New Support Ticket                                                                                   |
| *Legal First Name :<br>Primer Nombre Legal :          | ·                                                                                                    | Uses Notes                                                                                                   |
| *Legal Last Name :<br>Apellido Lega/:                 |                                                                                                    | (no notes)                                                                                                   |
| *Street Address :<br>Direccion :                      |                                                                                                    | Add new note                                                                                                 |
|                                                       |                                                                                                    | User Logins                                                                                                  |
| *State :<br>Estado :                                  | Connecticut                                                                                                    | Login Logout<br>2018-01-24 13:53:38 2018-01-24 14:00:21<br>2018-01-31 13:43:45 2018-01-24 14:00:21           |
| *County :<br>Condado :                                | New Haven                                                                                                    | 2018-01-21 11:02:34 2018-01-21 12:04:02<br>2018-01-20 16:00:04 2018-01-20 16:26:32<br>Total : 03:02:25 Hours |
| *City :<br>Ciudad :                                   |                                                                                                    |                                                                                                    |
| *Zip :<br>Código Posta/ :                             |                                                                                                    | Export Test Data                                                                                             |
| *Daytime Phone :<br>Teléfono Durante El Día :         |                                                                                                    | 1.                                                                                                    |
| *Email Address :<br>Dirección De Correo Electrónico ; |                                                                                                    | 2.<br>3. Goal Setting Worksheet                                                                              |
| Login Name :<br>Nombre De Registro :                  | jerrydelarosa26.2@gmail.com                                                                                                    | New Worksheet<br>1.Section                                                                                   |
| *Desired Password :<br>Contraseña Deseada :           |                                                                                                    | 2.Section<br>3.Chapter                                                                                       |
|                                                       | Reset Password and Mail                                                                                                    | 4.Section<br>5.Section                                                                                       |
|                                                       |                                                                                                    | 6.Section                                                                                                    |
| Second User                                           |                                                                                                    | 7.Financial Situation Survey                                                                                 |
| °First Name :<br>Primer Nombre :                      |                                                                                                    | View User Home Page                                                                                          |
| *Last Name :<br>Apellido :                            | $ \qquad \qquad \qquad \qquad \qquad \qquad \qquad \qquad \qquad \qquad \qquad \qquad \qquad \qquad \qquad \qquad \qquad \qquad \qquad$ | Print User Details                                                                                           |
| Demographics                                          | * Indicates Required Field                                                                                                    | Print Worksheet                                                                                              |
|                                                       | * Indicates Required Field                                                                                                    |                                                                                                    |

## To Print out Monthly Survey Report in excel format

Step 1: Select and click on Admin Panel

| eHomeAmerica | My eHome | Test and Worksheets | My Account | Admin Panel(new) | Admin panel |
|--------------|----------|---------------------|------------|------------------|-------------|
| chonceance   | P O      |                     |            |                  | $\uparrow$  |

## Step 2: Select and click on Surveys

| Dashboard | Users | Orders | Coupons | Surveys | Resources | Statistics |
|-----------|-------|--------|---------|---------|-----------|------------|
| <br>      |       |        |         |         |           |            |

**Step 3:** Choose month and year and then click on go. Then select export group surveys

| Surveys Page          |             |       |        |         |         |           |            |                      |
|-----------------------|-------------|-------|--------|---------|---------|-----------|------------|----------------------|
|                       | Dashboard   | Users | Orders | Coupons | Surveys | Resources | Statistics |                      |
| Choose month: January | ▼ 2018 ▼ Go |       |        |         |         |           |            | Export Group Surveys |
| 1                     |             |       |        |         |         |           |            |                      |
|                       |             |       |        |         |         |           |            |                      |
|                       |             |       |        |         |         |           |            |                      |

## **Step 4:** Open excel worksheet and modify to fit on 1 or 2 pages.

|   | A              | В            | С           | D   | E      | F    | G     | H   |      | J               | K      | L           | М             | N      |
|---|----------------|--------------|-------------|-----|--------|------|-------|-----|------|-----------------|--------|-------------|---------------|--------|
| 1 | User (Student) | Survey Taker | Course Name | DoB | Gender | City | State | Zip | Race | Education Level | Income | Met Lender? | Pre-Approved? | Amount |
| 2 |                |              |             |     |        |      |       |     |      |                 |        |             |               |        |
| 2 |                |              |             |     |        |      |       |     |      |                 |        |             |               |        |